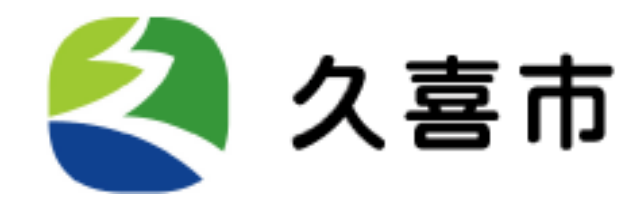

# 医療・介護・地域情報検索システム (けあプロnaviくき)

# サイトのご利用方法

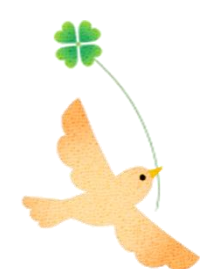

## ご利用方法

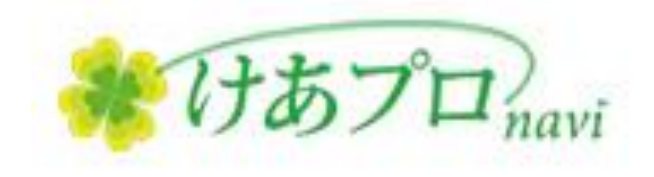

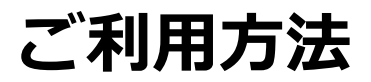

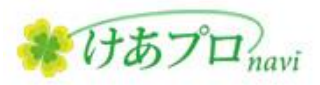

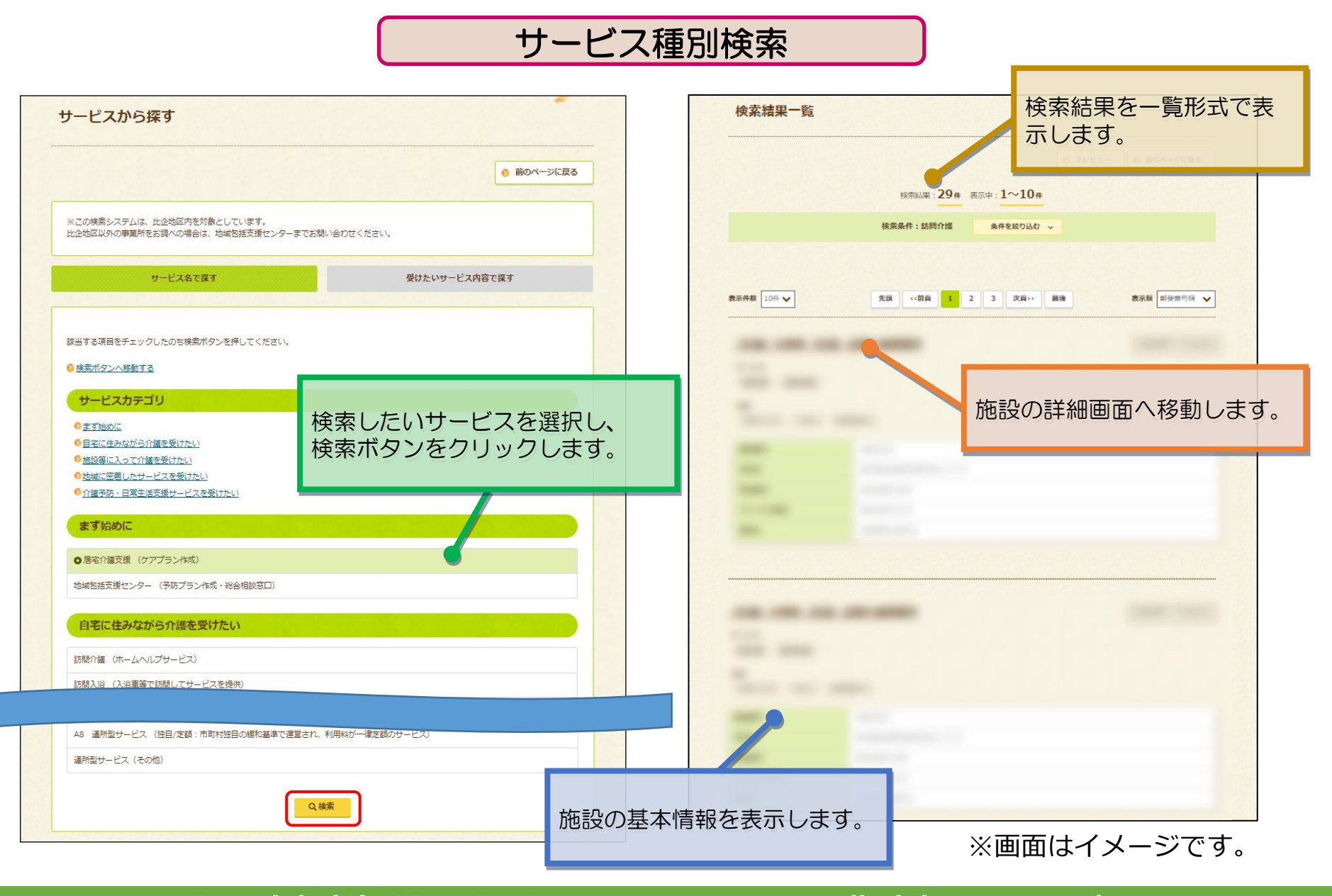

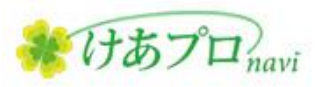

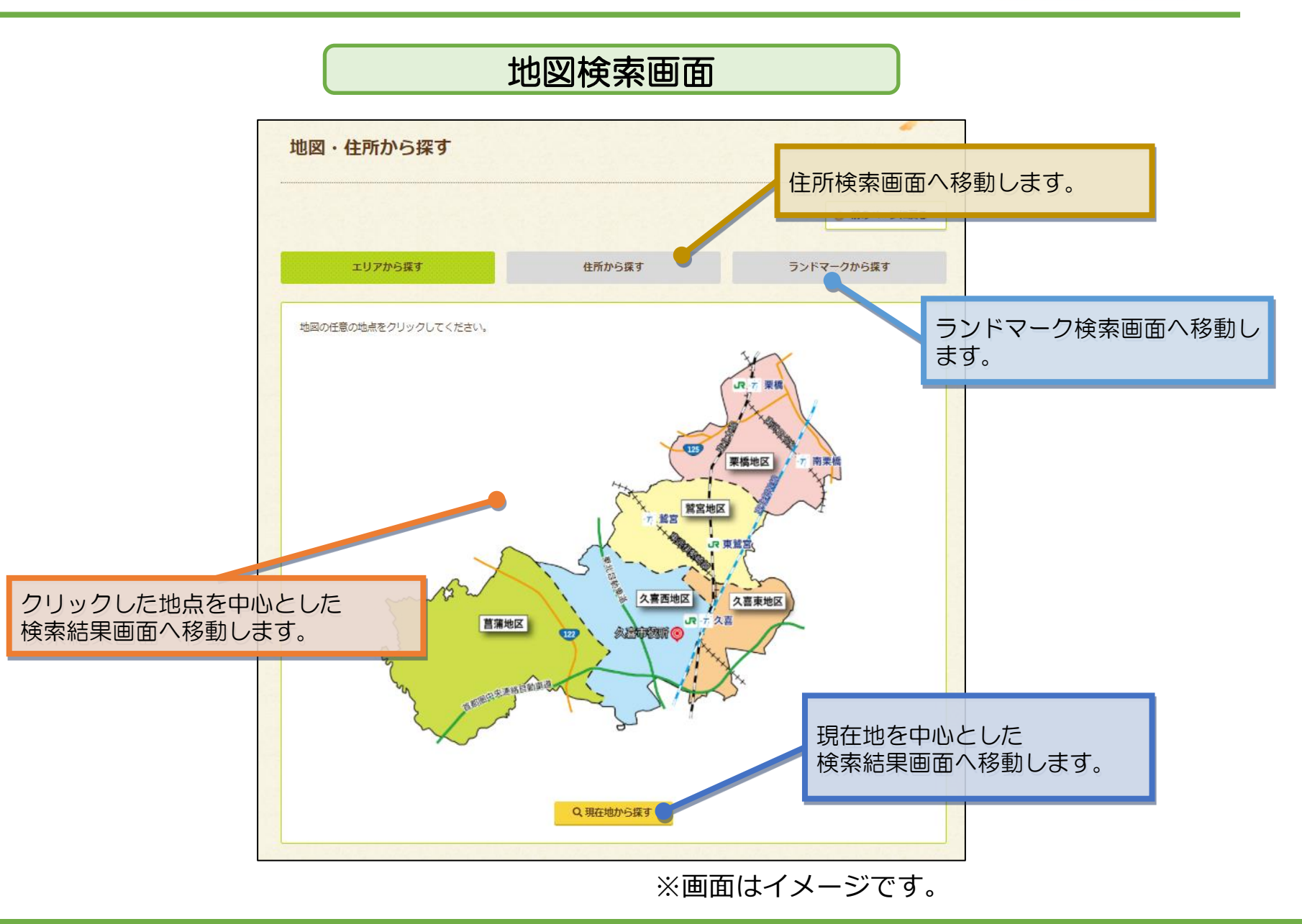

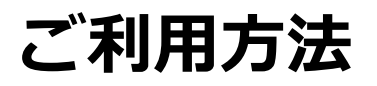

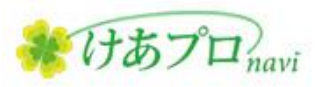

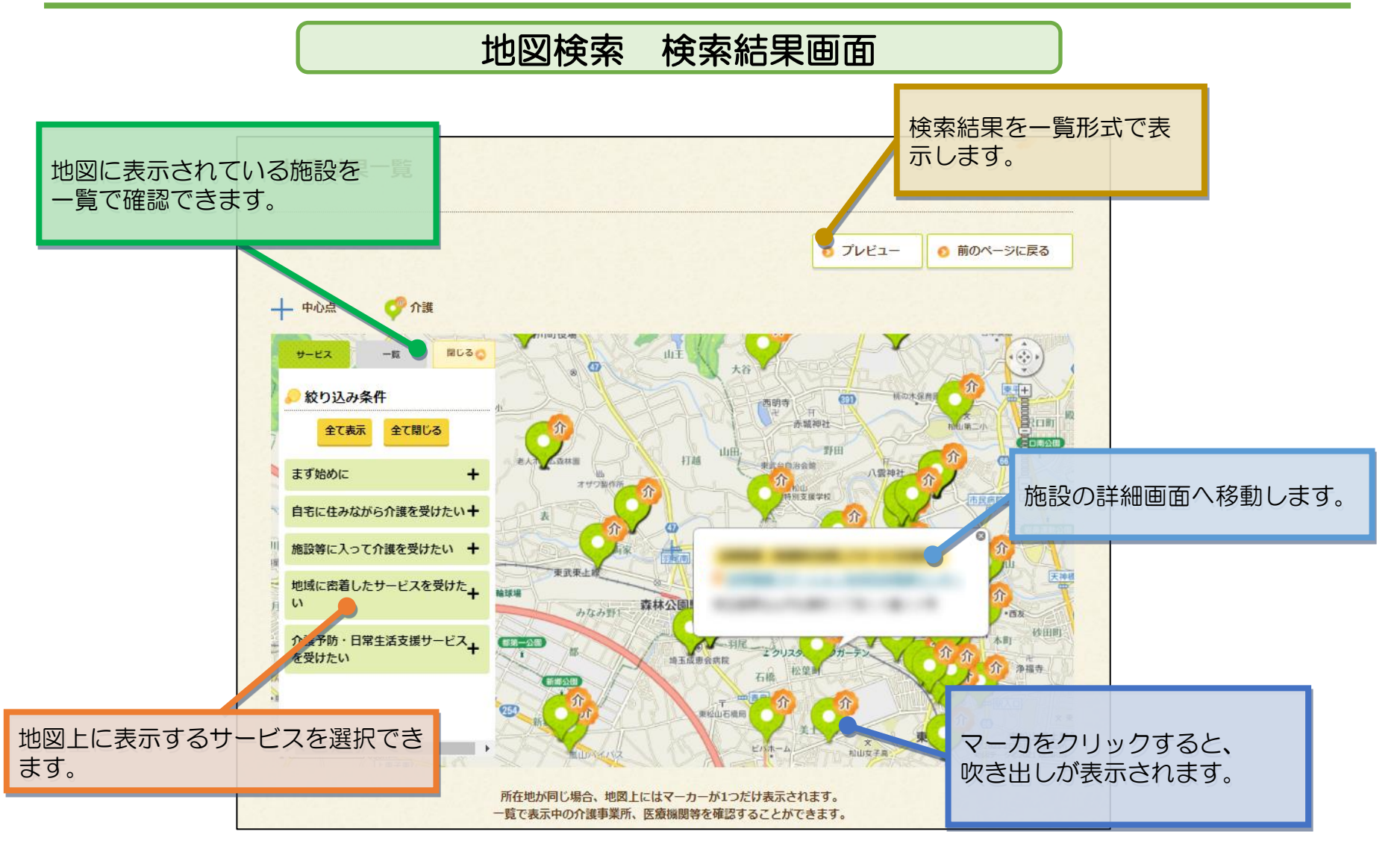

※画面はイメージです。

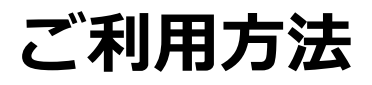

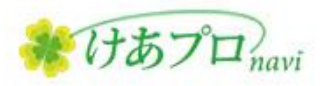

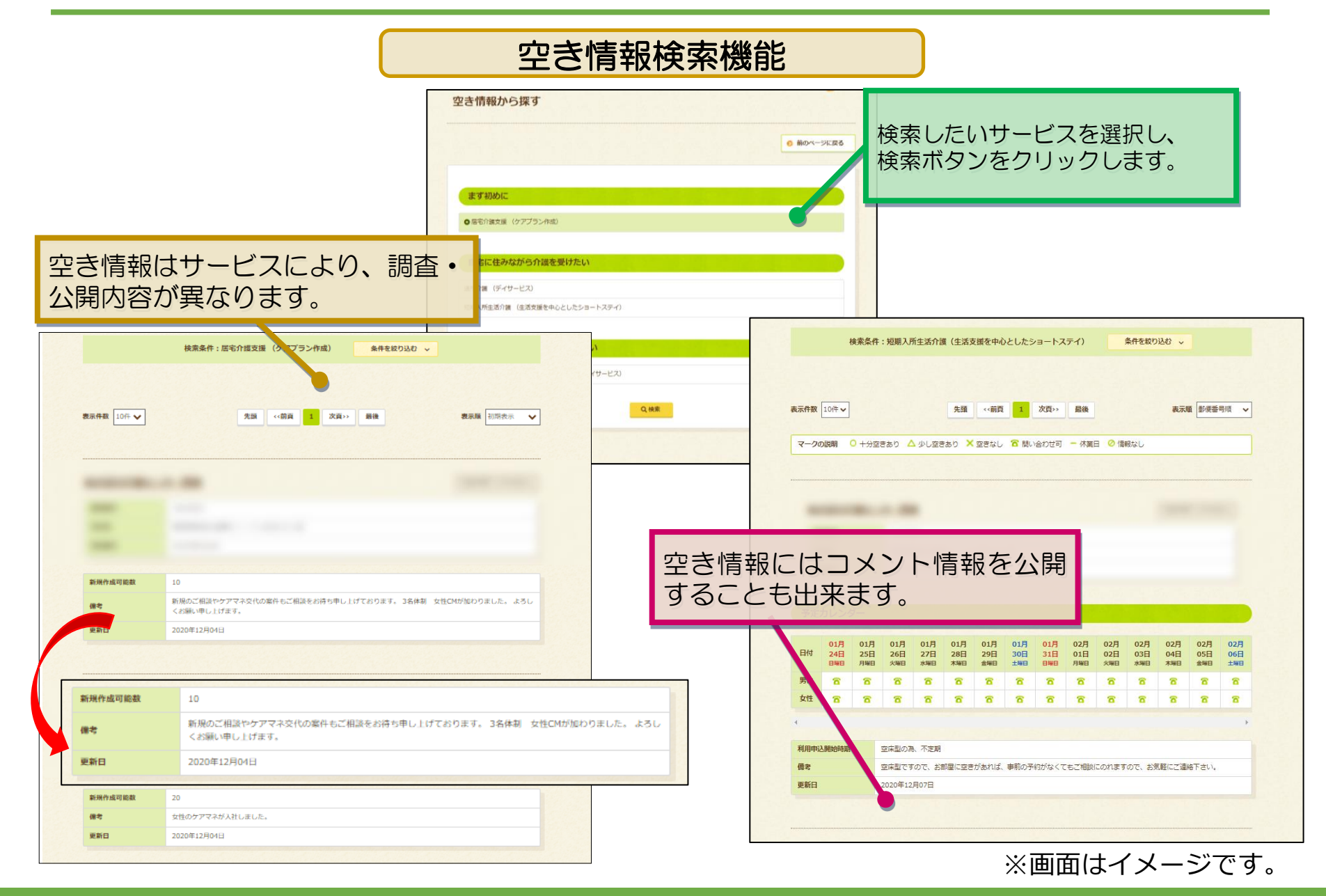

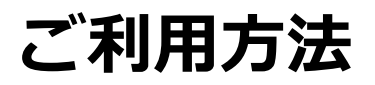

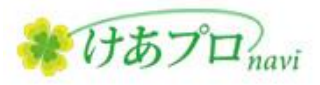

### 職員・ボランティア募集検索機能

| 職員・ボランティア募集                                        | 検索結果一覧                     |                                            |                                                                  |
|----------------------------------------------------|----------------------------|--------------------------------------------|------------------------------------------------------------------|
|                                                    |                            | 根索私用:29件 表示中:1                             | ● 7/22 ● ₩0X-5/21/8<br>~10#<br>\$8000                            |
| 該当する項目をチェックしたのち検索ボタンを押してください。<br>項目は複数違択することができます。 | <b>東京侍教</b> [101] <b>マ</b> | 2000年11-100月11日 21日<br>東京 (明白 1 2 3        |                                                                  |
| ● <u>磁員募集</u><br>● <u>地区</u><br>職員募集               | =                          |                                            | 詳細画面では、募集の詳細情報を<br>確認することができます。                                  |
| 正社員                                                |                            | 募集情報                                       |                                                                  |
| 契约社員                                               |                            | 苔在初约14部1                                   | THE                                                              |
|                                                    |                            | 每来关利 / / / / / / / / / / / / / / / / / / / |                                                                  |
| その他                                                |                            | 每果碱俚Ⅰ                                      |                                                                  |
| 地区                                                 |                            | 御務エリア1                                     |                                                                  |
|                                                    |                            | 10001011                                   | 久夏市〇〇町1-1-1                                                      |
|                                                    |                            | 勤務地アクセス1                                   | (高齢)の34111<br>(久裏駅から)(スで00下車 徒歩5~10分                             |
|                                                    | -                          | 給与1                                        | 月給20~30万円                                                        |
|                                                    |                            | 勤務時間1                                      | 早番7:00~16:00/日勤9:00~18:00/運番11:00~20:00、13:00~22:00/夜勤22:00~7:00 |
|                                                    | 1990                       | 休日・休暇1                                     | 選休2日制 シフト制・勤務表による(月9日休み)                                         |
|                                                    |                            | 待遇1                                        | 社会保険完備/賞与(年2回)/交通費支給/住宅手当/制服貸与/昇給有(年1回)                          |
| 職員募集情報やボランティア募集情                                   |                            | 連絡先/担当者名1                                  | 00-0000-0000 担当:東海                                               |
| 報を検索できます。                                          |                            | Eメール1                                      | aaaaa@aaaa.com                                                   |
|                                                    |                            | ホームページ1                                    | http://www.aaaaa                                                 |
|                                                    |                            | 募集内容1                                      | 入居者様・利用者様の食事、排泄等の介助、レクリエーション等の支援を行っていただきます                       |
|                                                    |                            | 応募方法1                                      | 電話連絡の上、履歴書(写真貼付)持参                                               |
|                                                    |                            |                                            | R4年3月、特別義議老人ホーム40床増床につき職員大募集中                                    |

※画面はイメージです。

## ご利用方法

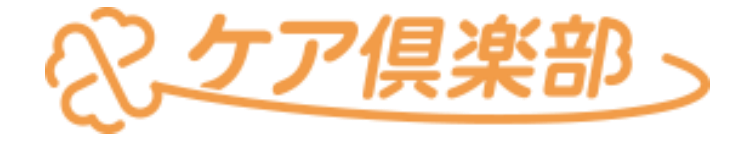

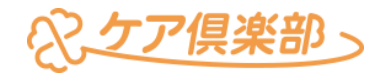

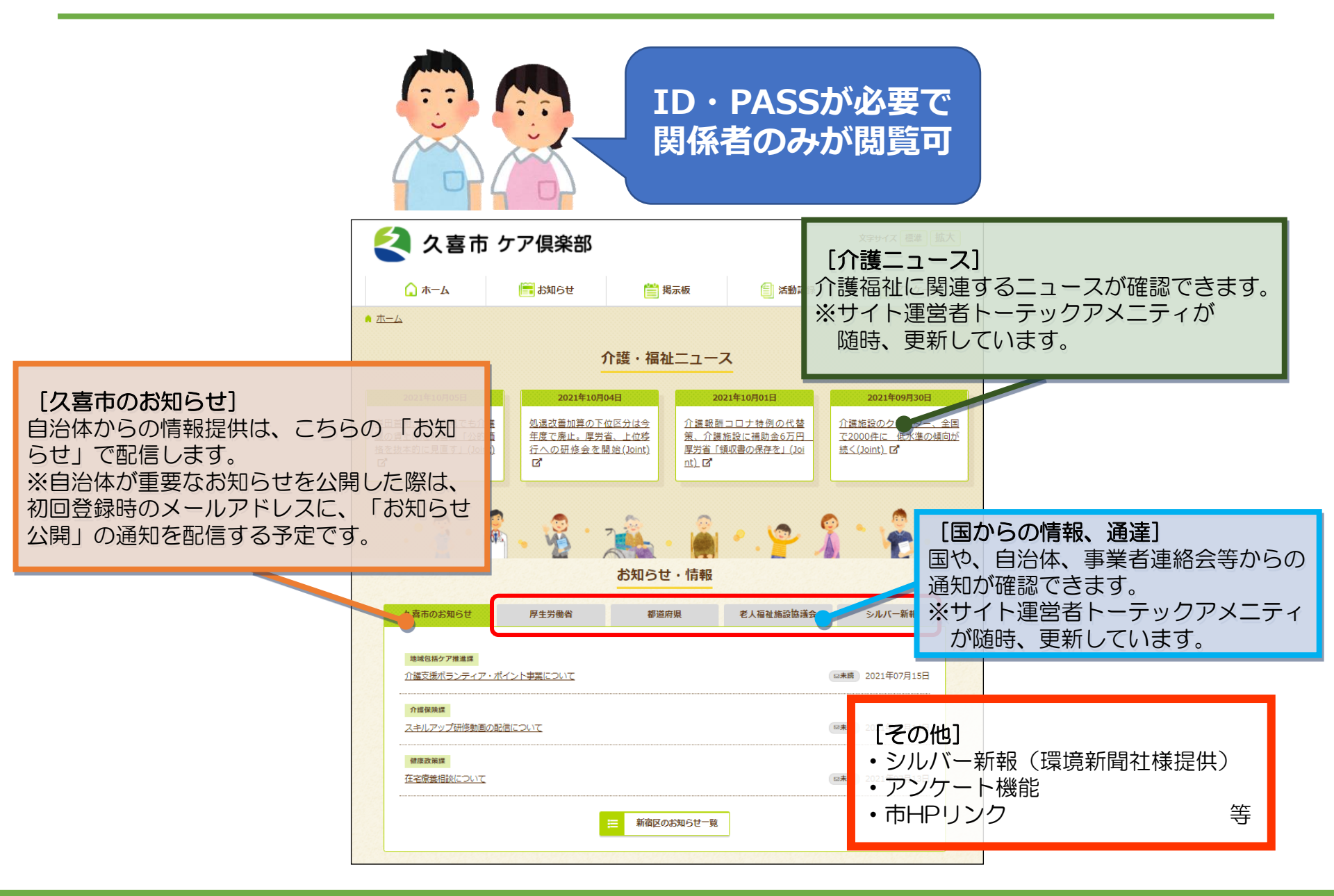

## ご利用方法

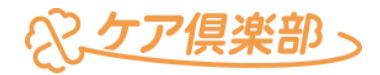

#### 方法1.URLを入力

### https://carepro-navi.jp/kuki/StaffLogin/login

### 方法2. 公開サイトからアクセス

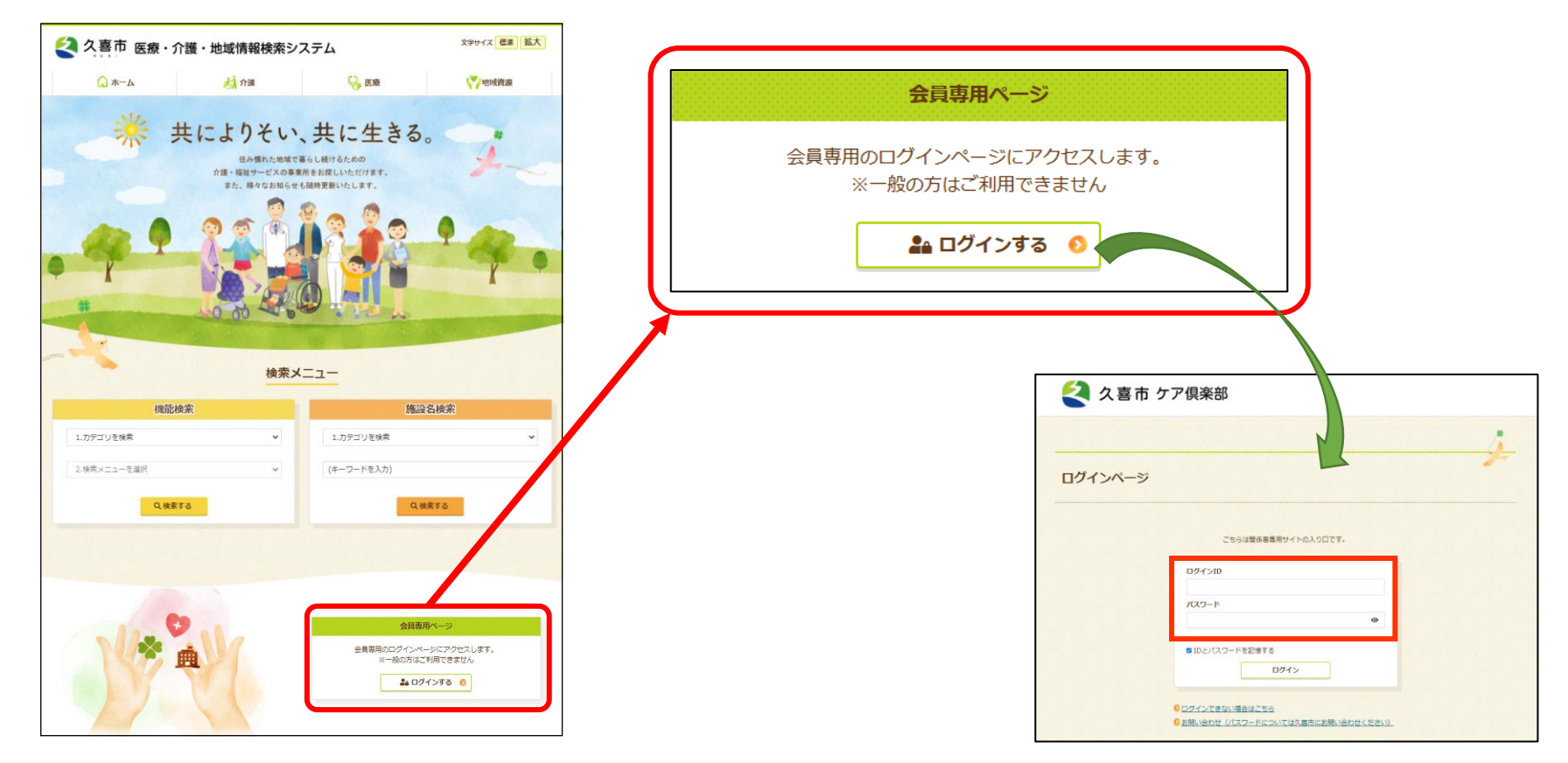